## Local 802 Musicians **aetna**®

## **Provider Search Instructions**

Step 1: Visit Aetna's website at www.aetna.com

Step 2: At the very top of the webpage, click on "Find A Doctor"

**Step 3:** On the right of the page under the section labeled "Guests" select "<u>Plan from an</u> <u>employer</u>"

<u>Step 4</u>: On the right side of the page, under "**Continue as a Guest**" enter the Zip code or City, State you would like to "find a Provider". You may adjust the distance from zero to 100 miles. Click "SEARCH"

<u>Step 5</u>: Select your plan: you may type the name of your plan (*i.e.*: Aetna Choice POS II (Open Access) in the box <u>or</u> scroll down to the appropriate category and then click on the appropriate plan name:

Provider Search Plan selection is...

Category = <u>Aetna Open Access Plans</u> Plan Name = Aetna Choice POS II (Open Access) scroll to bottom Click "Continue"

**Step 6:** Enter name of your provider in the "what do you want to search for...?" box <u>or</u> select

a category box (then narrow your search further (i.e.: All Primary Care Physicians, Hospitals,

Urgent Care, etc.)

**<u>Step 7</u>**: Review your results (*select either:* List view or Map View)

(<u>NOTE</u>: You can click on "Filter & Sort" at top of the results page to narrow your search

further)